## v75 新機能

ドラフト 2008年12月8日

## 属性の値一覧の設定

地理情報システム (GIS) では、地物の情報は割り当てられた属性によって提供されます。 GIS 処理の目的のために 扱う空間データは、「プロジェクトファイルになっていて、ジオリファレンスがあり、リレーショナルデータベースに リンクしている図形データ」から、反対に「写真判読やリアルタイム GPS その他の手段を使ってこれから入力、作成し ないといけないような図形データ」まで広範囲にわたります。あるいは、データベース構造やジオリファレンスは既 に持っているが、データ自身がないようなテンプレートオブジェクトかもしれません(テクニカルガイドの"空間エ ディタ:地理データテンプレートの作成と使用 (Spatial Editor:Creating and Using Geodata Templates)"を参照)。 新しいプロジェクトファイル / オブジェクトに新たに作成した図形データを扱う場合、図形データに対し て、テンプレートの一部としてまたは他のデータソースから、すでにリレーショナルデータベース構造 の枠組が出来ている場合があります。そうでなければ、自分でテーブルを作成して、関連付けを行う必 要があります。または、図形要素が既に入力されていて、きちんと体系化されたリレーショナルデータ ベースを持っている場合もあります。その場合は、新たに要素を追加したり、要素とデータベース間の 対応付けを調整して、オブジェクトを更新することになります。あなたのプロジェクトデータがどのよ うな状態にあるか分かりませんが、値一覧を使えば属性を図形要素に簡単に割り当てることができます。

値一覧の働きを理解するため、GIS アプリケーションにおけ るリレーショナルデータベースについて少し理解する必要があ ります。リレーショナルデータベースは普通複数のテーブル を含みますが、図形要素に対して直接アタッチしている必要 はありません。しかし、要素を選択すると、正しいレコード が選ばれて来ます。例えば、要素に直接アタッチしているレ コードが主キーとして "Soil Type (土壌タイプ)"を持ち、他 のテーブルが開いている場合、この主キーを参照しているレ コードも選択されます。TNT のリレーショナルデータベースで 要素とテーブルの間の関係を見るには、該当するデータベー スの上で右ボタンメニューから[リレーションの修正 (Edit Relations)]を選びます。 このメニューを選ぶと、右図のよ うなリレーショナルデータベース構造を示す樹形図が表示さ れます。要素に直接アタッチしていないテーブルは、「リレー トのみ (related-only)」のテーブルです。この樹形図の詳し い情報は、チュートリアルの"リレーショナルデータベース の管理 (Managing Relational Databases)"をご覧ください。

テーブル間の関係、つまり属性を定義するテーブルと図形要

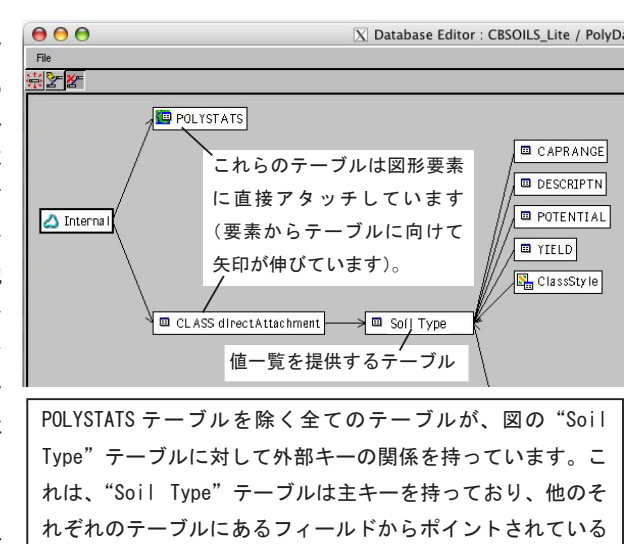

ことを意味しています(すなわち、これらのテーブルからの 矢印は"Soil Type"テーブルに向かっています)。図形オブ ジェクトをテンプレートとして保存すると、「リレートのみ」 のテーブルにある全てのレコードが残り、そのまま新しいオ ブジェクトで使えます。

素間との関係は、「キー」のフィールドを使って設定します。主キーは他のテーブルから参照されるテーブルにおいて重要なフィールドです。主キーは他のテーブルを図形要素に関連付けるために大切です。この例では"Soil Type"が主キーで、"yield (産出量)"や"wildlife habitat suitability (野生生物の生息適応度)"のような、他のテーブルから参照されています。多くのデータベースシステムでは、主キーフィールドは空白は許されず、全てのレコードにわたって 一意的である必要があります。(ただし TNT 製品では、個人の名前のレコードからファーストネーム、セカンドネーム、 サードネームなど、複数のフィールドを組み合わせて、唯一の値を持つ主キーを作るといった一意性は要求されません。 これらの各フィールドは、他のレコードと重複した値を持っていてもかまいません。)外部キーフィールドは、他のテー ブルにある主キーを指し示しており、主キーの値と同じ値を使います。主キーと外部キーの関係は、選択した要素と他 のリレーショナルテーブルのレコードとの間の関係を構築します。選択した要素にはレコードが直接アタッチしており、

主キーフィールドが「リレートのみ」テーブルにあると、値一覧を作ることが出来ます。新規ベクタやシェイ プオブジェクトに属性を割り当てる際、値一覧を利用するテーブルのアタッチタイプが「暗示的1:1」である と、非常に簡単に割り当てられます。アタッチタイプが「暗示的1:1」の場合、どの要素に対してもアタッチさ れたレコードが1個ずつあり、要素数とレコード数が等しく、レコードの番号は要素の番号に対応しています。 「暗示的1:1」というアタッチタイプを持ったテーブルには、全ての要素に対して1個のレコードが自動的に割り付けられます。 CAD オブジェクトは「暗示的1:1」をサポートしていません。CAD については「各要素には1レコード (one record per element)」、「各レコードには1要素 (one element per record)」または「1:1対応 (one to one)」から選んでください。他の「リレートのみ」のテーブルは、値一覧になることができます。このような「リレートのみ」のテーブルが要素と結びつくには、要素に直接アタッチしていて共通の主キーを参照して他のテーブルからリレートできるテーブルが必要です。

属性と図形要素はどんな組み合わせでも大丈夫ですが、オブジェクトを表示したり、編集または作成する際に値一覧 から属性を割り当てる際に直面するであろう、3つのベーシックな状況について以下で説明します。

正しい構造を持ったデータベースまたはテンプレートで値一覧を使う場合 インポートにより図形データを取得した 場合、そのオブジェクトは既存の要素と共に、データソースによりますがリレーショナルデータベース構造を持ちま す。既にリレーショナルデータベースを持っている図形オブジェクトに要素を追加したり、要素を再分類したいかもし れません。テンプレートオブジェクトは、作成された元のオブジェクトと同じリレーショナルデータベース構造を持ち

ますが、要素を持ちません(テクニカ ルガイドの"空間エディタ:地理デー タテンプレートの作成と使用(Spatial Editor: Creating and Using Geodata Templates)"を参照してください)。リ レーショナルデータベースがテーブル中 に外部キーフィールドを持つ場合(既存 のオブジェクト)、あるいは要素にアタッ (48 of 48 records showr) チするテーブルの場合 (テンプレート)、自動的 に値一覧を持ち、そのフィールドに対して値を 提供します。テクニカルガイドの"システム: 値一覧を使って属性を選択する (System: Choose Attributes Using a Pick List)"で説明してい る方法で進めることができます。また、オブジェ クトからテンプレートを作ると、要素はありま せんがリレーショナルデータベースはそのまま

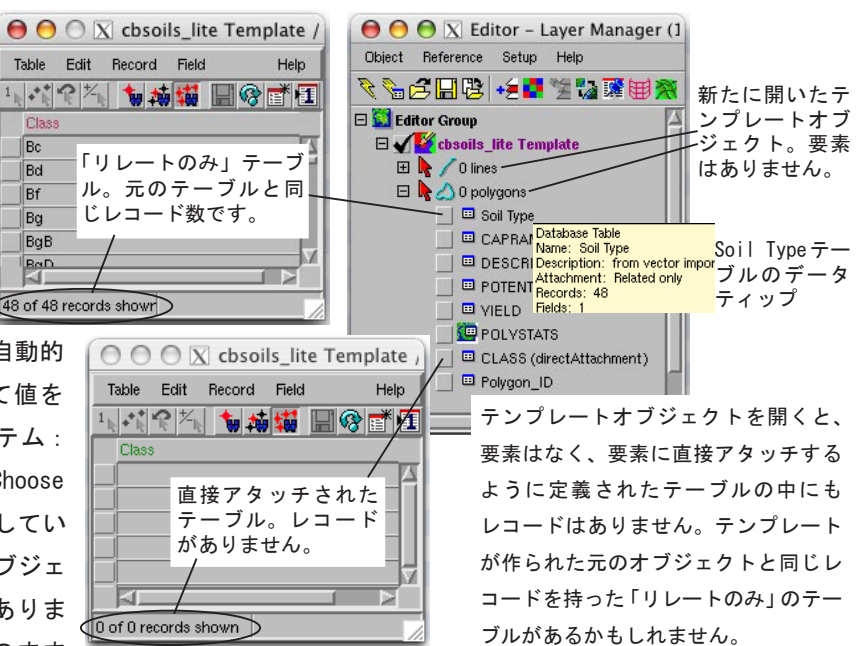

コピーされてきます。 オブジェクトをテンプレートとして保存すると、データベースー式がコピーされますが、要素に 直接アタッチしたテーブルはレコードを持ちません。「リレートのみ」のテーブルのレコードだけがテンプレートオブ ジェクトにコピーされます。テンプレートオブジェクトに要素を追加する時は、元のオブジェクトと同じ値一覧が自動 的にあるので、それを使って属性を選択することができます。シェイプファイルや DGN、DXF、TAB ファイルなどの多く の外部ファイルは、リレーショナル型構造をサポートしていません。 リレーショナルデータベースをサポートしていな い、またはそのような設定の機能がないファイルのインポートでは、以下に概説する手順に従って、値一覧を使うよう にデータベースを調整する必要があります。

値一覧を使うデータベースの作成 新規図形オブジェクトでは、まずは要素に直接アタッチするテーブルを作成したい と思うでしょう。それから、要素を追加する前に、値一覧を含むテーブルを作成します。 値一覧を提供するデータベー スを持つ新規オブジェクトの作成については、テクニカルガイド"データベース:新規図形オブジェクトに対して値一 覧を作る (Database: Creating Pick Lists for a New Geometric Object)"を参考にしてください。

値一覧を使うデータベースの調整 値一覧の情報がすでにテキストファイルや外部データベーステーブルにあるとしま す。既存テーブル中のフィールドとして含まれているが、値一覧の設定が正しくないかもしれません(例えば、要素に 直接アタッチされているか、外部キーによって参照されていない)。もし、必要なテーブルが無い場合は上で説明したよ うに処理します。値一覧のフィールドが主キーでなければ、テーブルプロパティを調整して値一覧が使えるように主キー と外部キーの関係を設定します。もともとシェイプファイルやその他のファイル形式は、データベーステーブルを1つ しか持つことができず、どの要素も1つのレコードがアタッチされていなければいけません。このようなファイルにつ いて、TNT 製品で値一覧を作成、使用する方法は、テクニカルガイドの"データベース:シェイプファイルを使って値 一覧を作る (Database: Creating Pick Lists for Use with Shapefiles)"で説明しています。